# 6 ハンバーガーメニューを使用する

### 6-1 サービス情報一覧を閲覧する

サービス情報閲覧時の操作手順です。

#### ホーム画面右上のハンバーガーメニューから 「サービス概要一覧」を選択します。

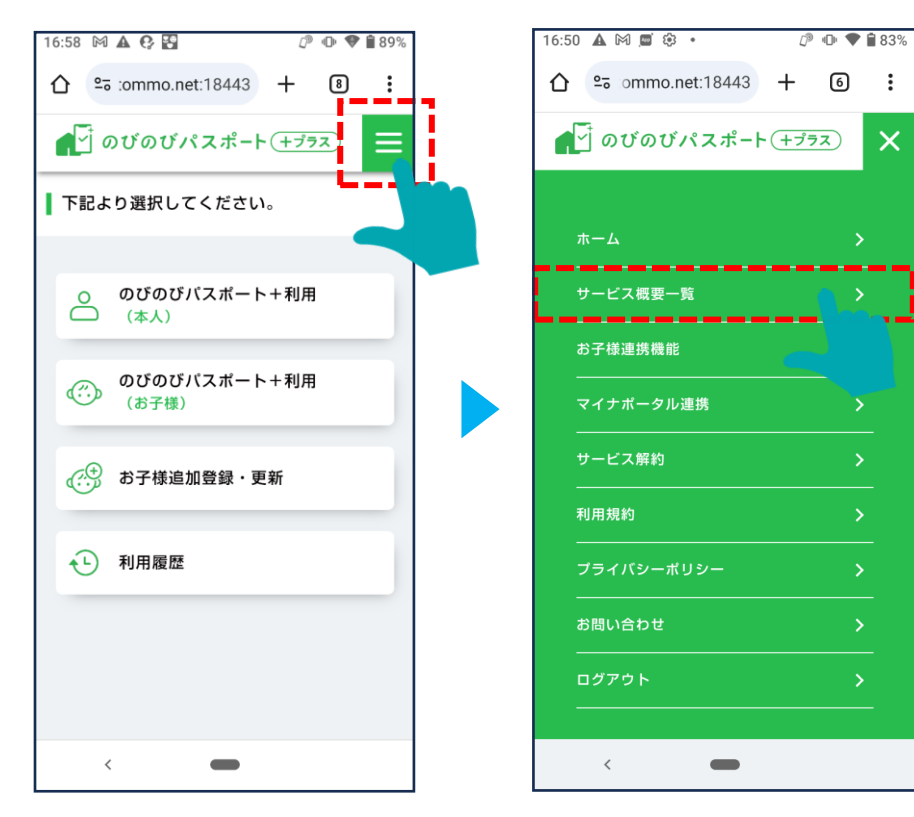

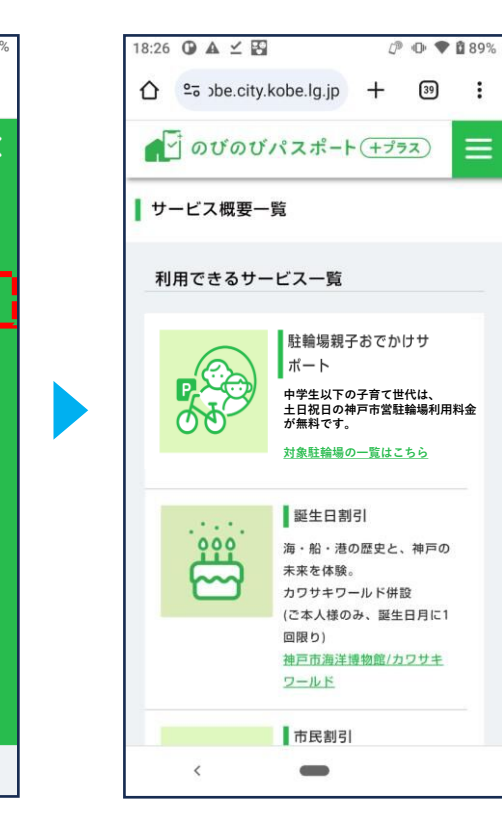

サービスの一覧画面を閲覧することが出 来ます。

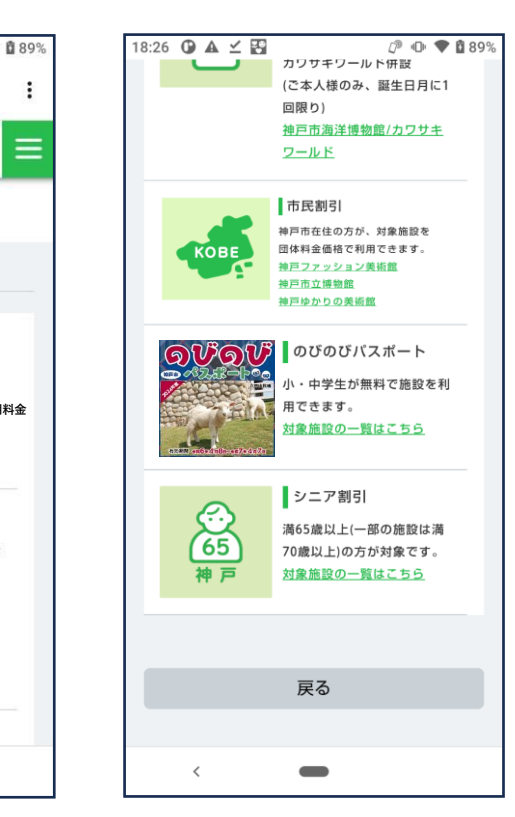

お子様連携機能の流れです。下記の流れで手続きをしていただくと、お子様の情報を連携できるようになります。 詳細の手順は次頁以降をご確認ください。

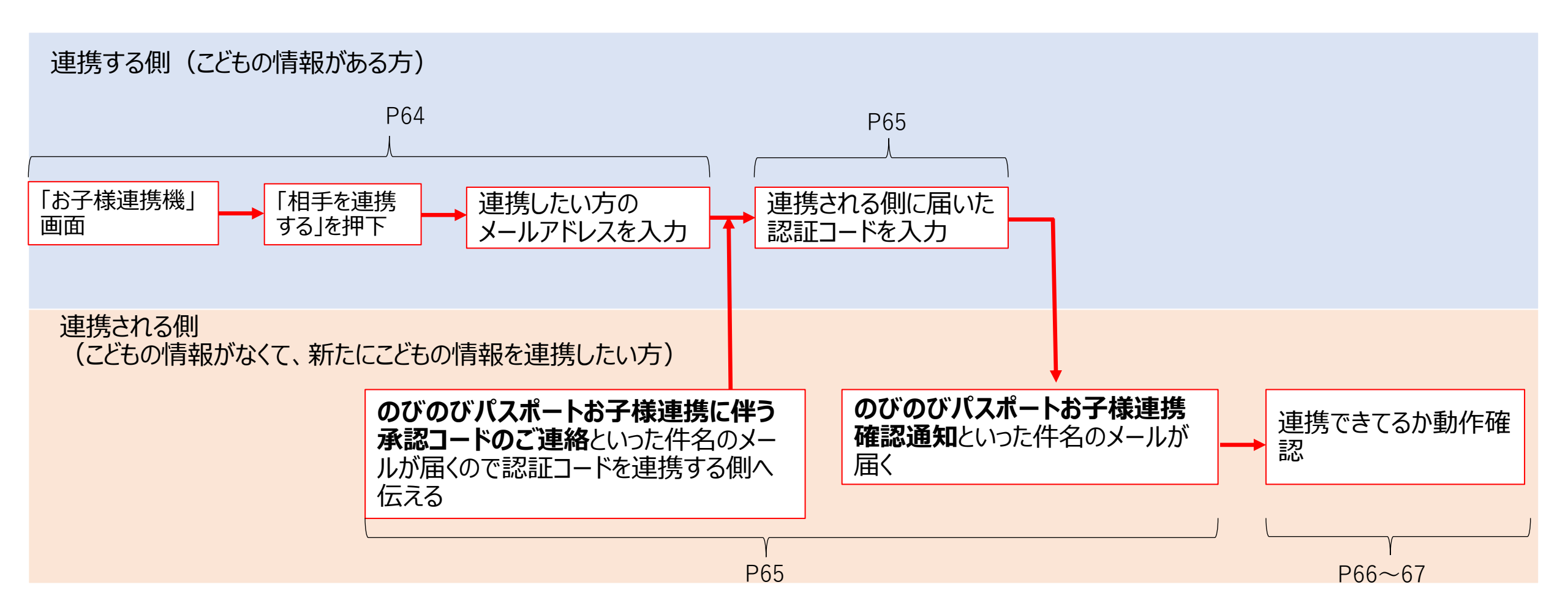

6-2 お子様連携機能を使用する(AがBを連携し、Bのスマホでお子様のクーポンを表示する場合における、Aの手続き)

お子様連携機能画面の、「相手」

を連携する|をタップします。

連携する側の端末による動作です。

ログイン後、ハンバーガーメニューから「お子様連携機能」 をタップします。

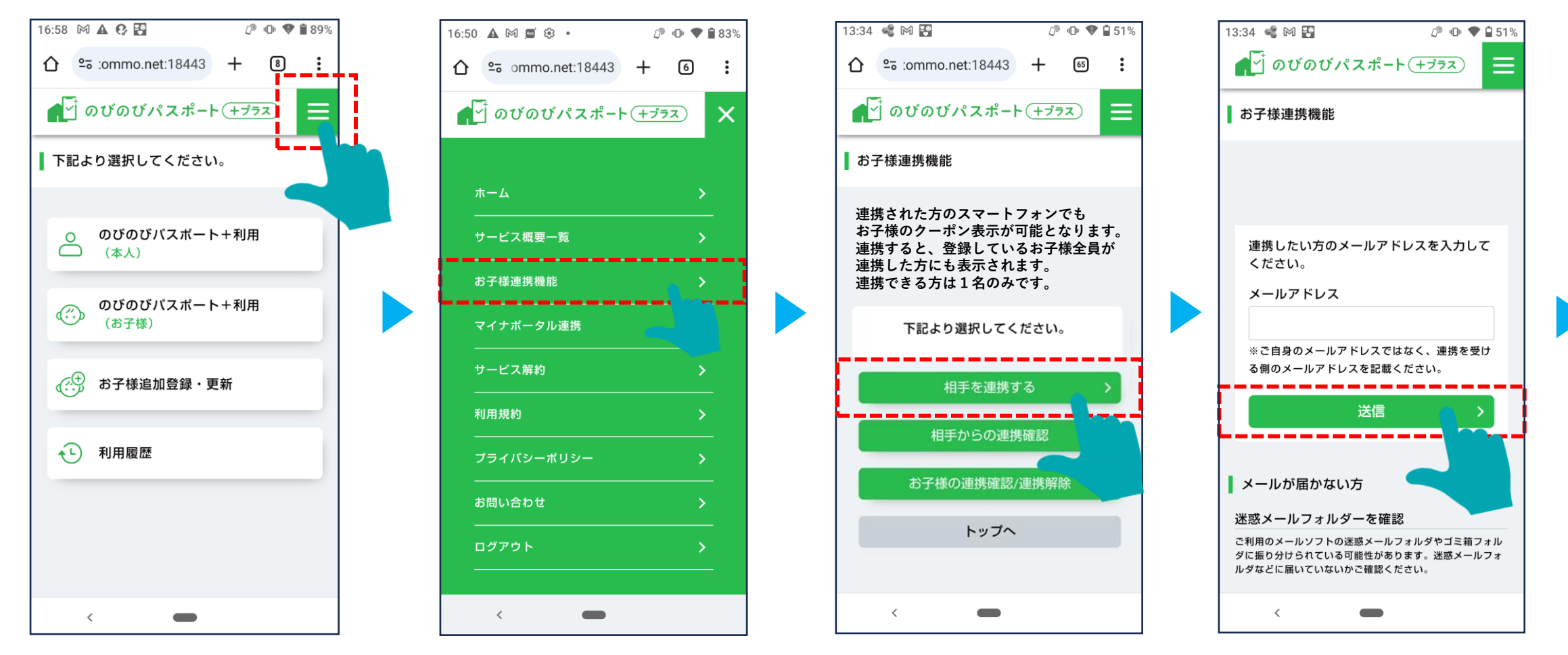

連携したい方のメールアドレスを

(Bのメールアドレスを入力する)

入力します。

### 6-2 お子様連携機能を使用する(AがBを連携し、Bのスマホでお子様のクーポンを表示する場合における、Aの手続き)

連携される側の端末に認証コードの メールが届きます。 (Bのメールアドレスに認証コードが 届きます。※B側の手続きは次頁以 隆を参照ください。)

82

F

📶 docomo 奈 13:35 📲 🍽 🛂 13:39 51% 💷  $\wedge \lor$ のび<u>のびパスポート+</u> のびのびパスポート+のお子様連携に伴 お子様連携機能 う承認コードのご連絡 ご利用者 様 のびのびパスポート+のお子様連携にあたり、連携さ れた方に、以下の認証コードをお伝えください。 なお、30分以内に認証コードの入力が完了しない場 合、認証コードは無効となります。 【認証コード】264931 ■注意事項 \*お心あたりがない場合は、当メールを破棄してくださ \*このメールアドレスは送信専用です。  $\langle \gamma \rangle$ 

連携する側の端末に認証コードを 入力し、「認証」をタップします。 (AのスマホでBに届いた認証コード を入力します)

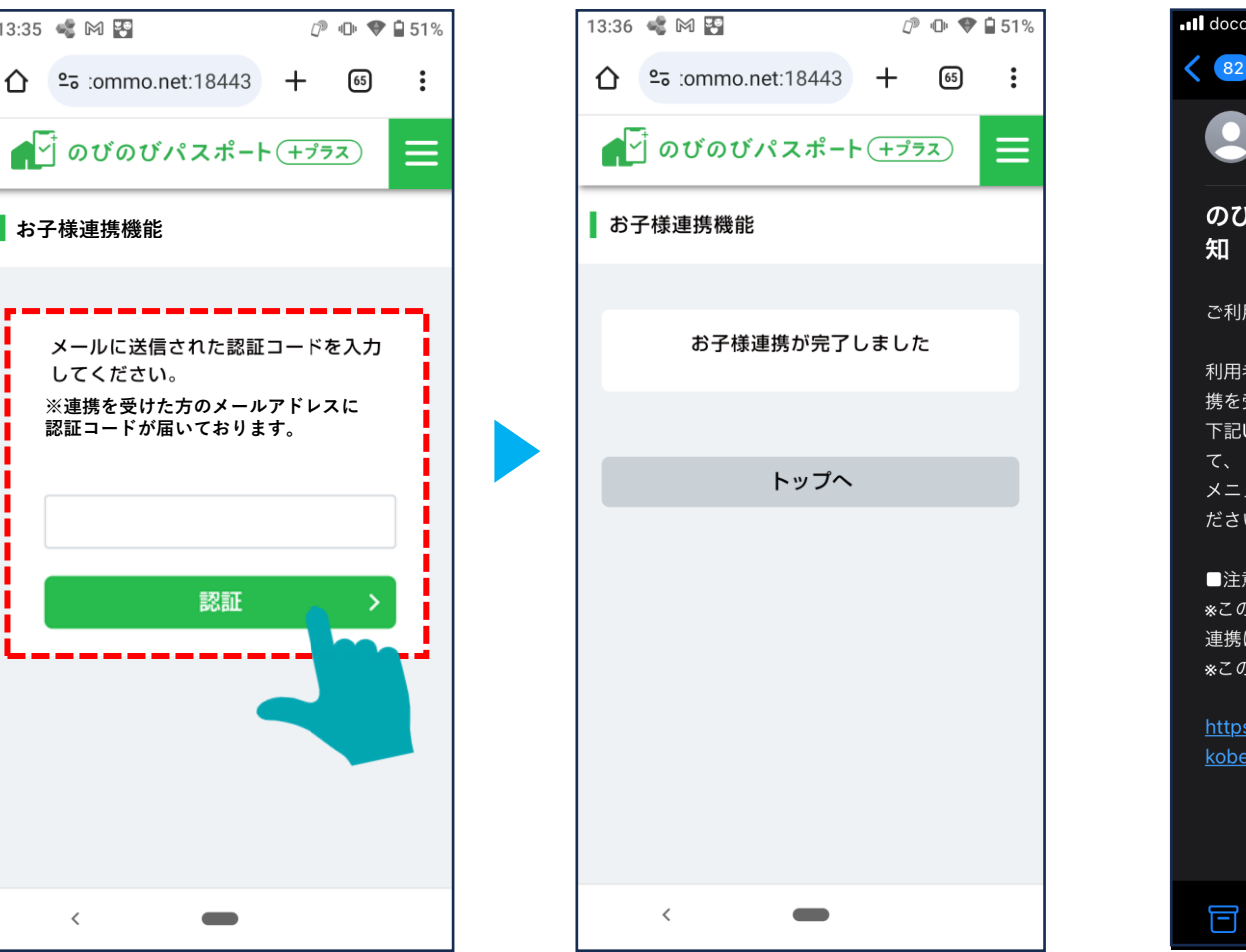

連携される側の端末に、メール が届きます。 (Bのメールアドレスに通知され ます)

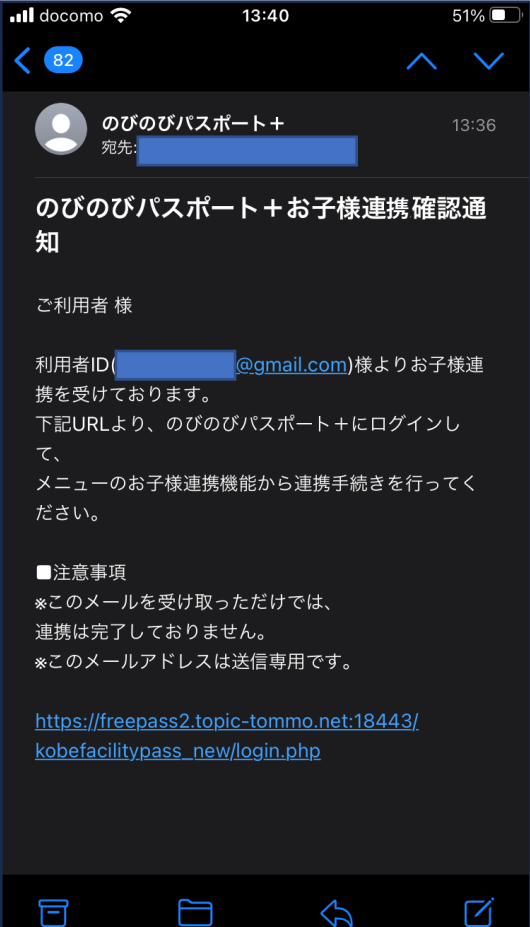

連携される側はのびのびパスポー ト+にログインし、ハンバーガー メニューから「お子様連携機能」 を選択します。

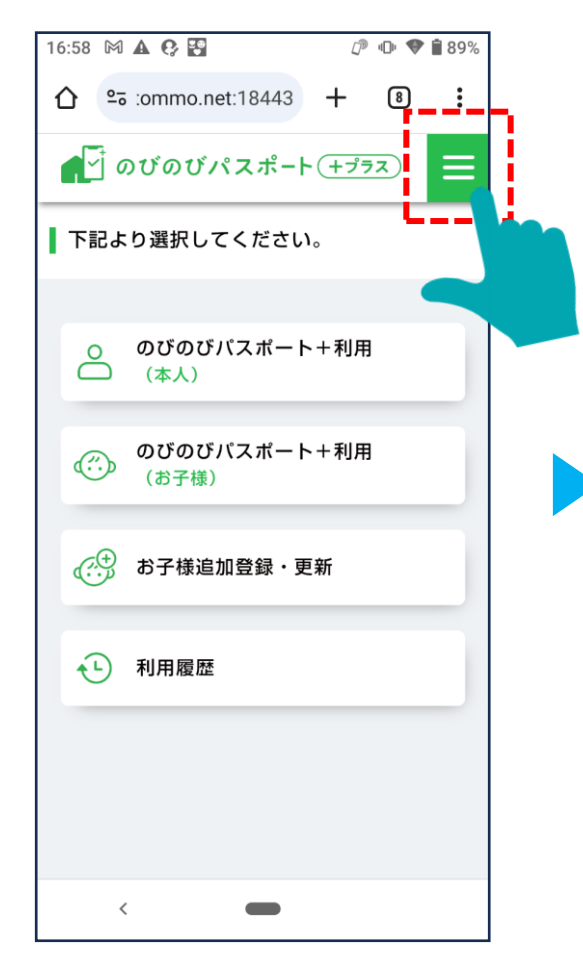

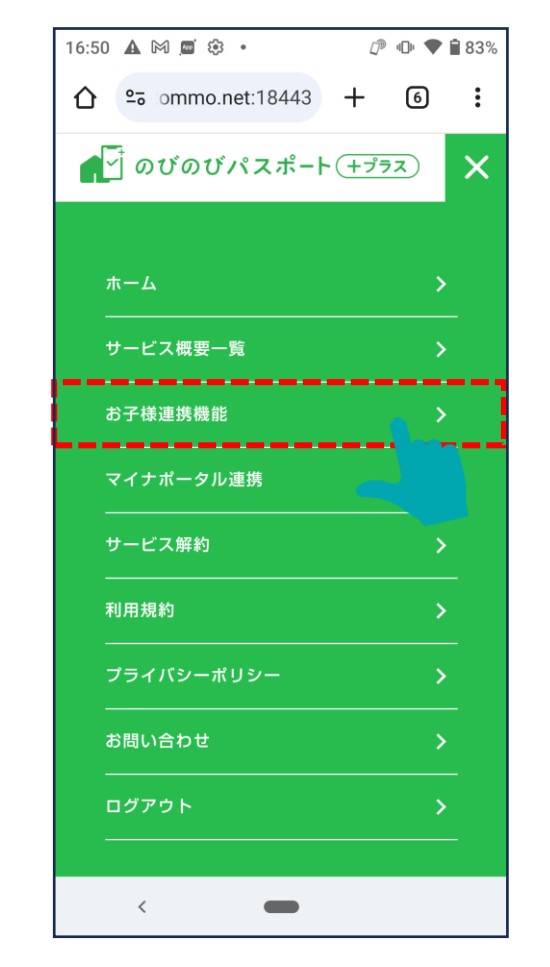

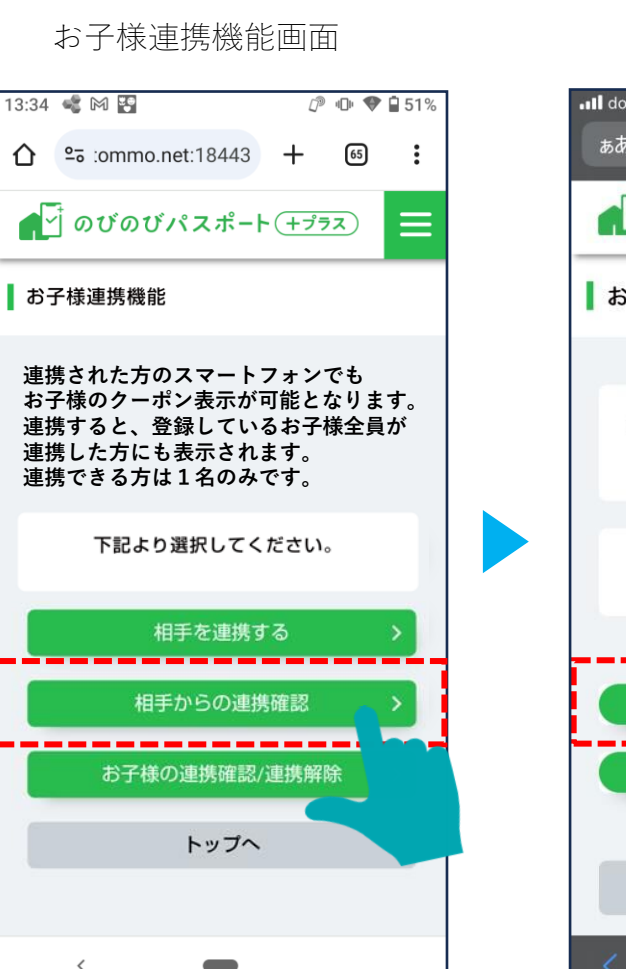

#### 連携されていること が表示されます。

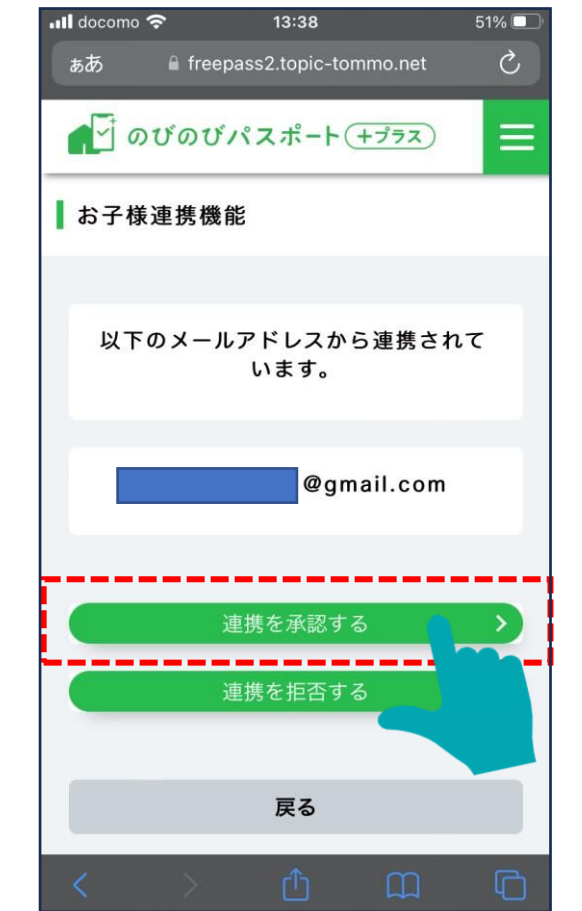

### 6-2 お子様連携機能を使用する(AがBを連携し、Bのスマホで子のクーポンを表示する場合におけるBの手続き)

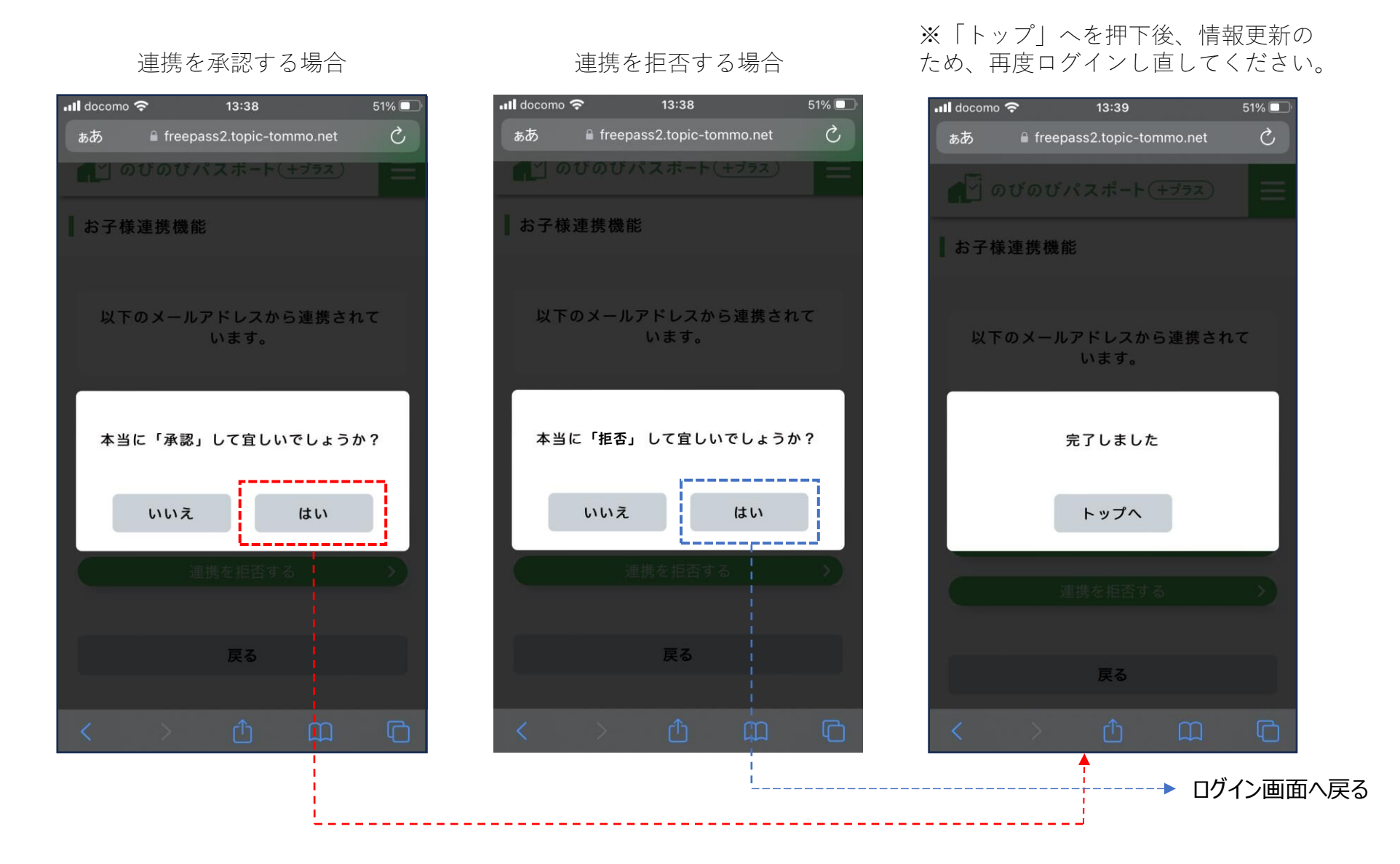

# 6-3 お子様連携を解除する(「連携した側」からの解除)

「連携した側」が自分の端末にて実施します。

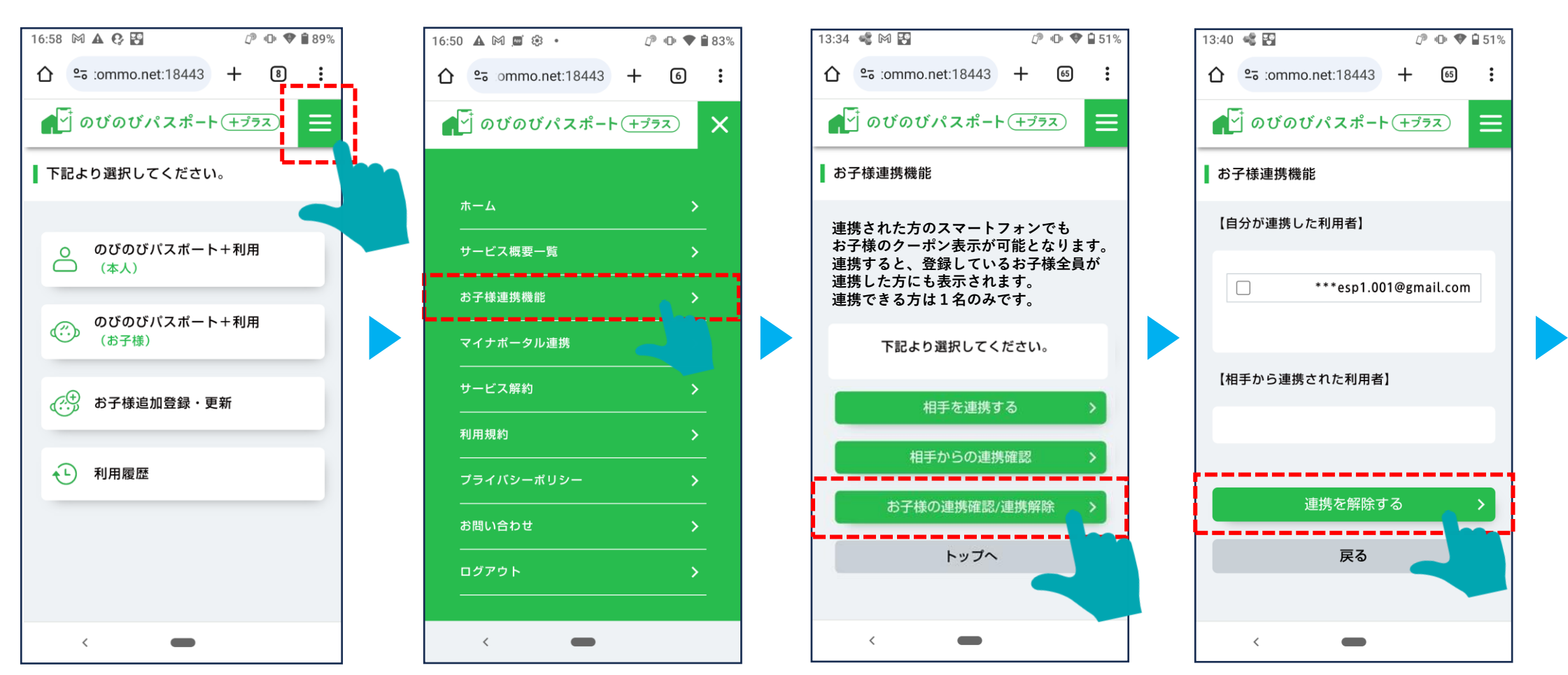

### 6-3 お子様連携を解除する(「連携した側」からの解除)

#### 「連携した側」が自分の端末にて実施します。

連携解除した方には解除メールが届きま す。次回ログインから連携されていたお 子様情報が閲覧出来なくイなります。

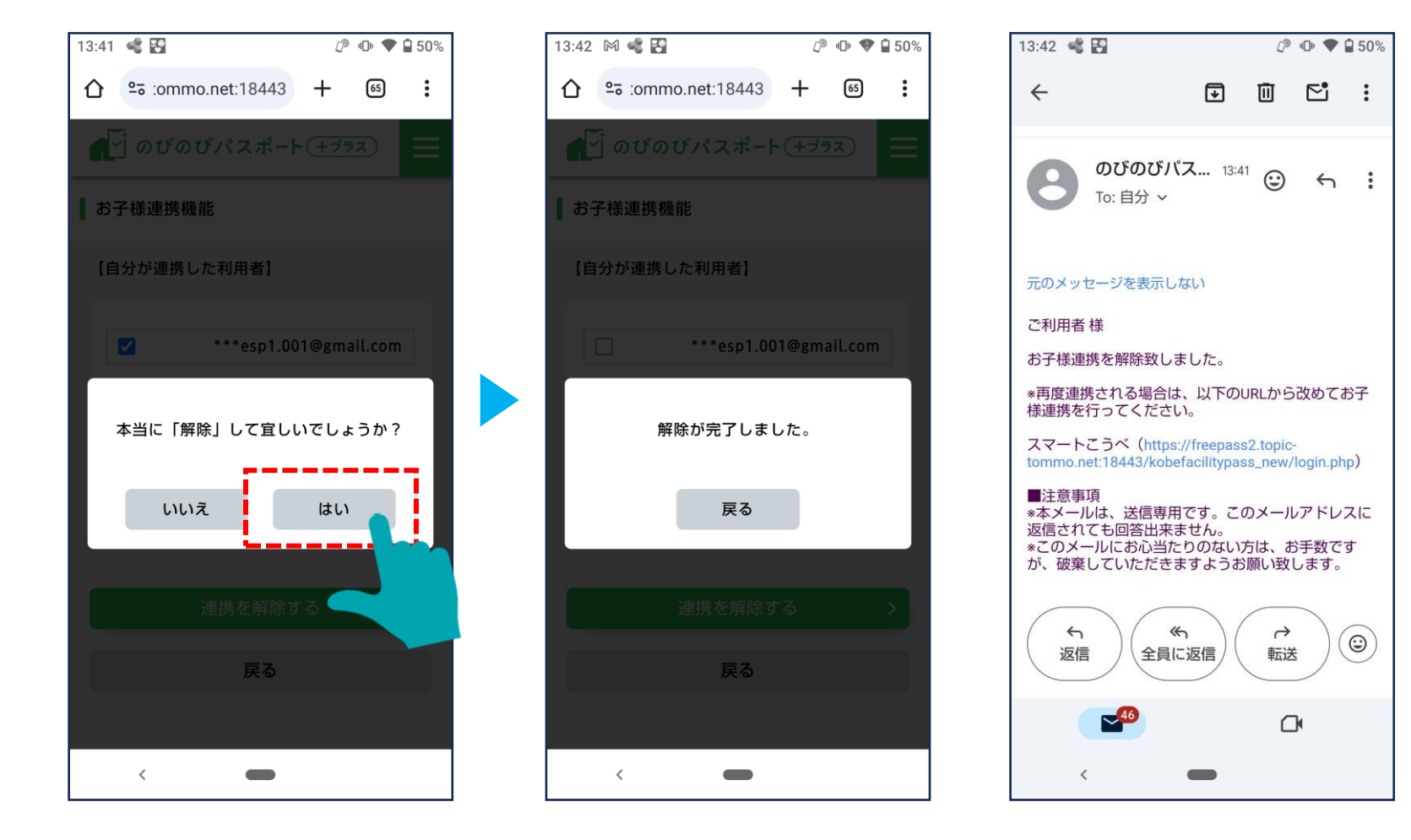

# 6-3 お子様連携を解除する(「連携された側」からの解除)

「連携された側」が自分の端末にて実施します。

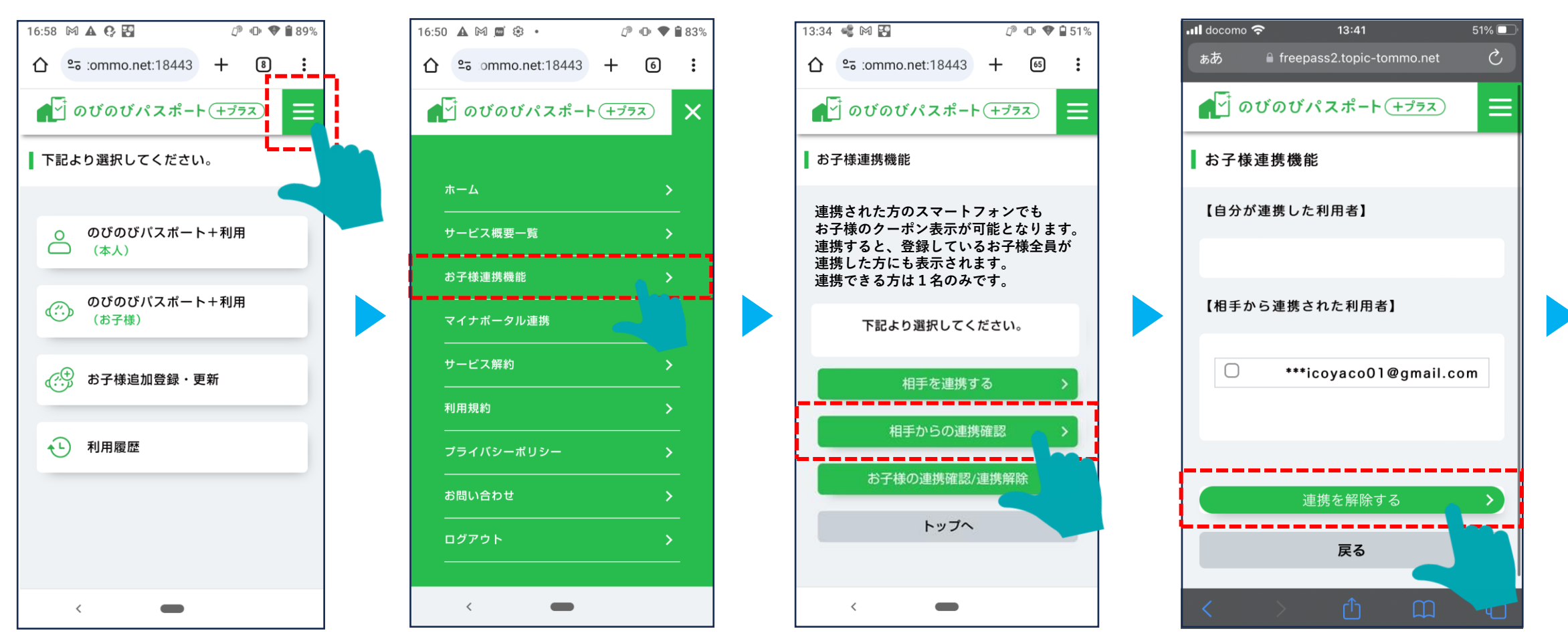

# 6-3 お子様連携を解除する(「連携された側」からの解除)

#### 「連携された側」が自分の端末にて実施します。

連携解除した方には解除メールが届きま す。次回ログインから連携されていたお 子様情報が閲覧出来なくなります。

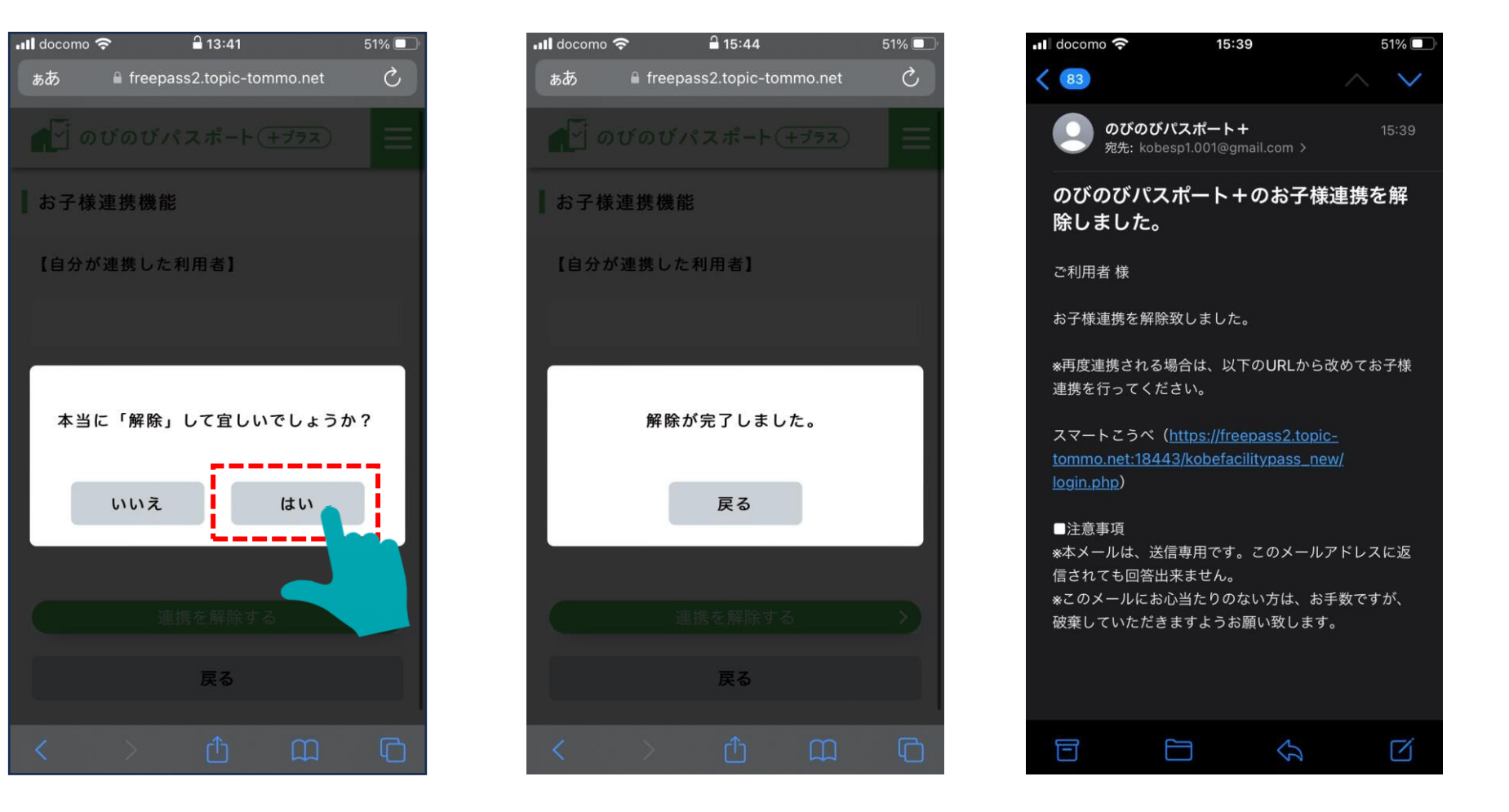

6-4 マイナポータル連携する

#### ホーム画面右上のハンバーガーメニューから 「マイナポータル連携」を選択します。

mytapが起動しますので、「認証する」を タップし、暗証番号を入力します。

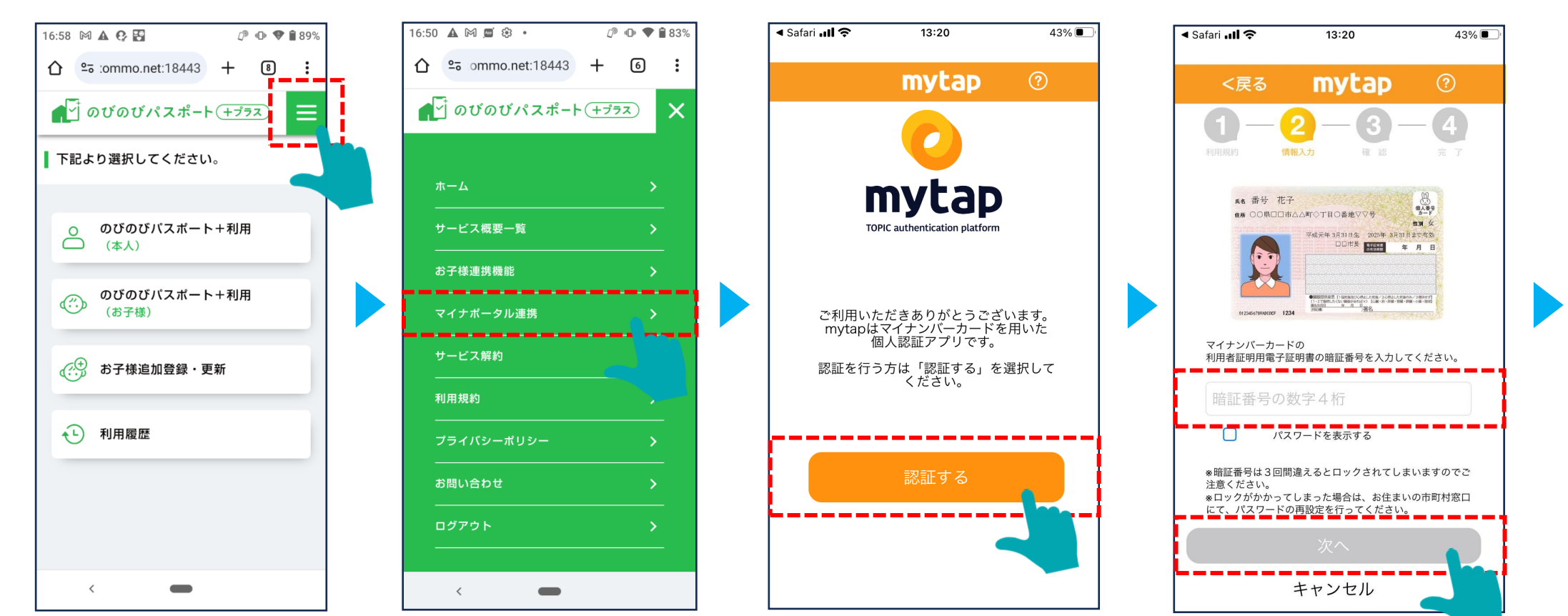

6-4 マイナポータル連携する

#### 画面上の「読み取る」をタップし、 スマートフォンの背面にマイナンバーカード をかざします。

「マイナポータル連携」をタップし、その後 「登録する」をタップします。

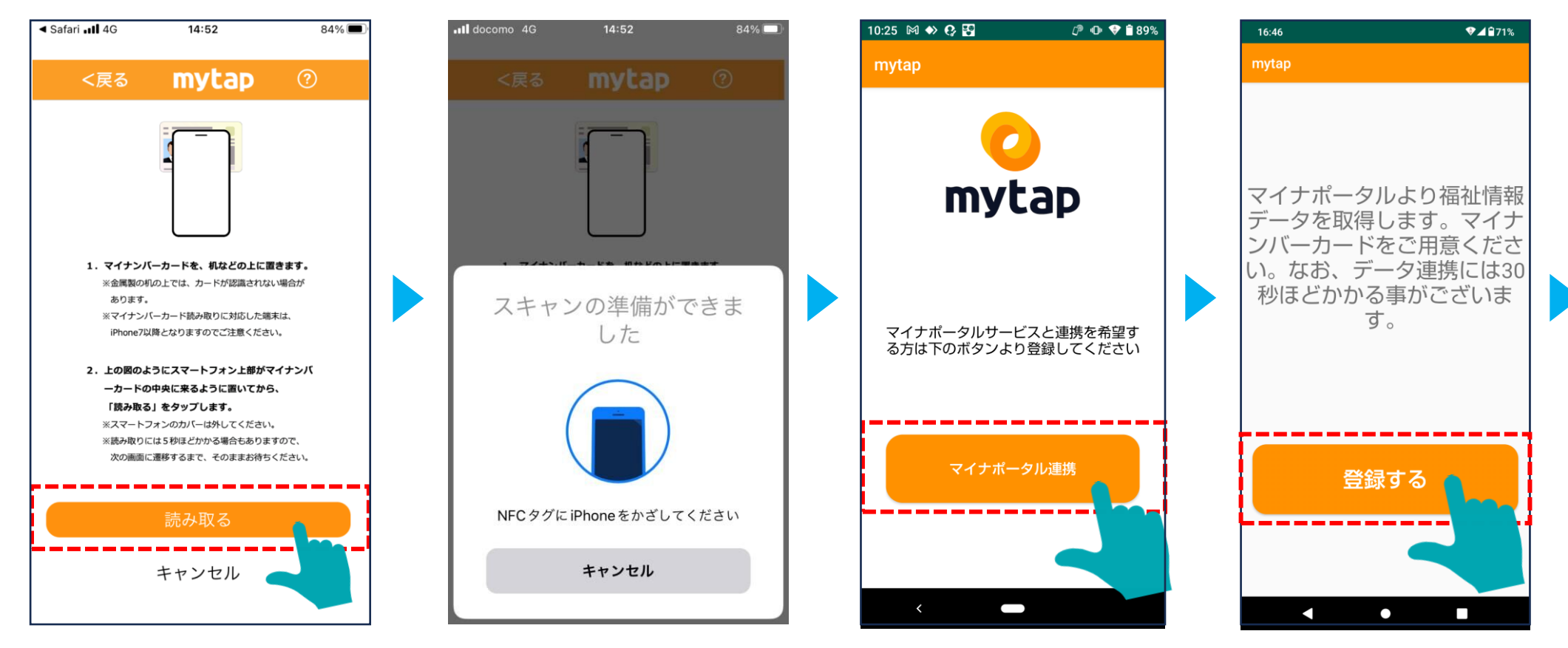

6-4 マイナポータル連携する

#### 利用規約に同意し、マイナンバーカードの 暗証番号を入力後、本人確認に進みます。

# スマートフォンの背面にマイナンバーカードをかざし、読み取りを行います。

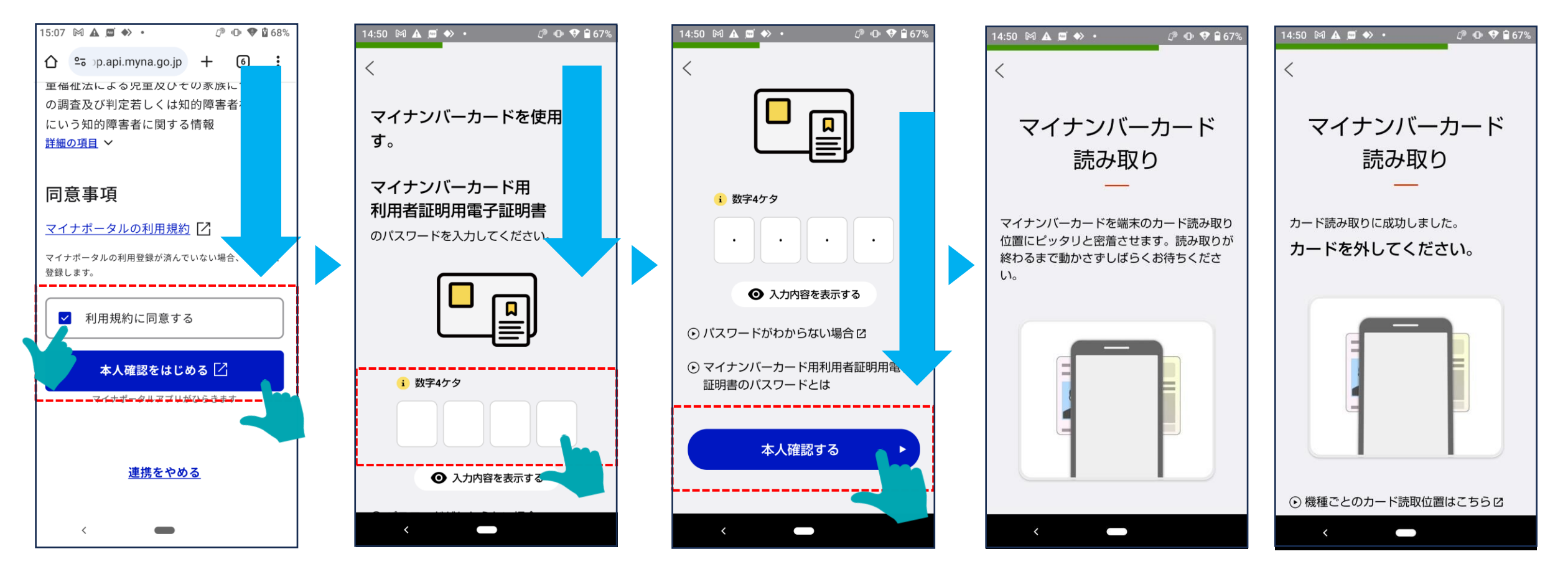

6-4 マイナポータル連携する

本人確認の送信が完了しましたら、 「外部サービスに戻る」をタップし、 その後「連携」をタップします。 処理が完了しました、と表示されたら、 「次へ(申し込みサイトへ)」をタップすると、 のびのびパスポート+に戻ります。

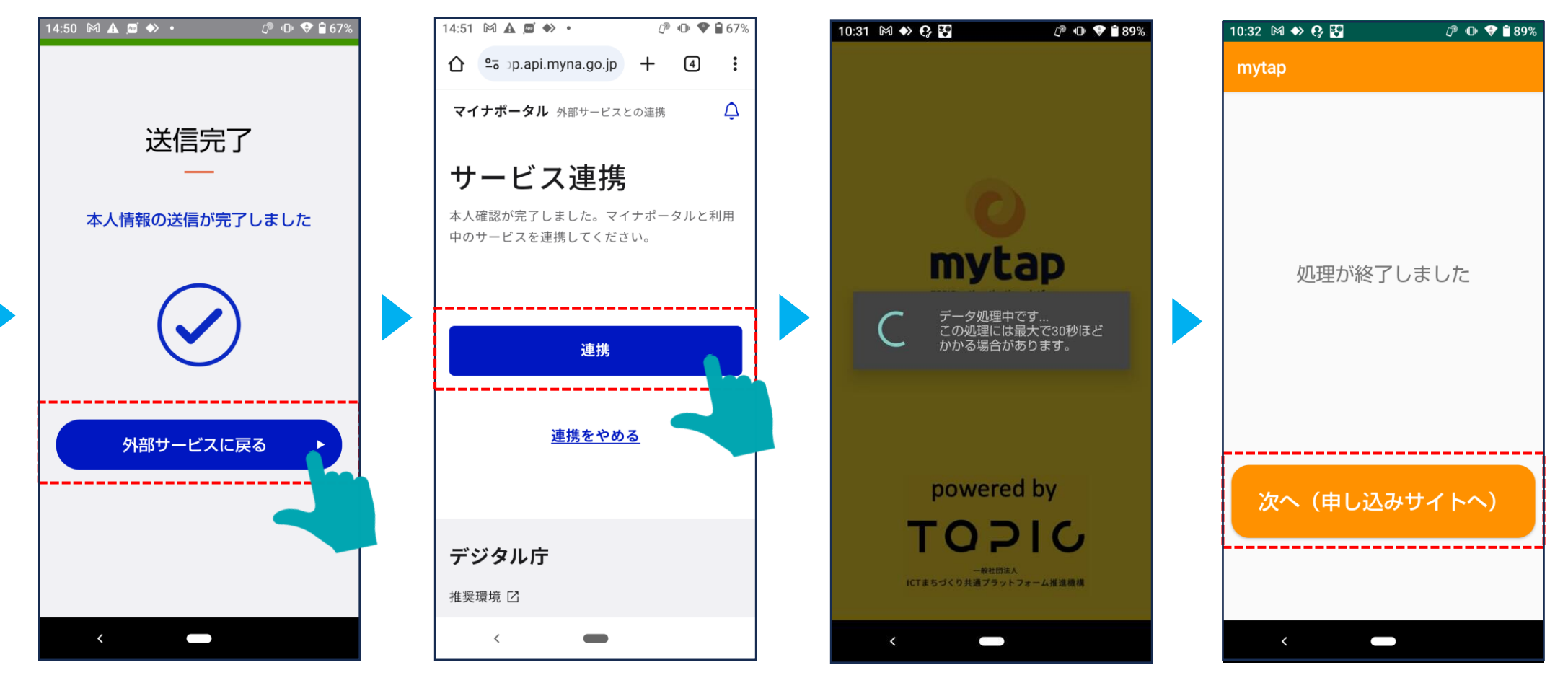

### 6-5 サービスを解約する

サービスを解約する際の操作手順です。

#### ホーム画面右上のハンバーガーメニュー から「サービス解約」を選択します。

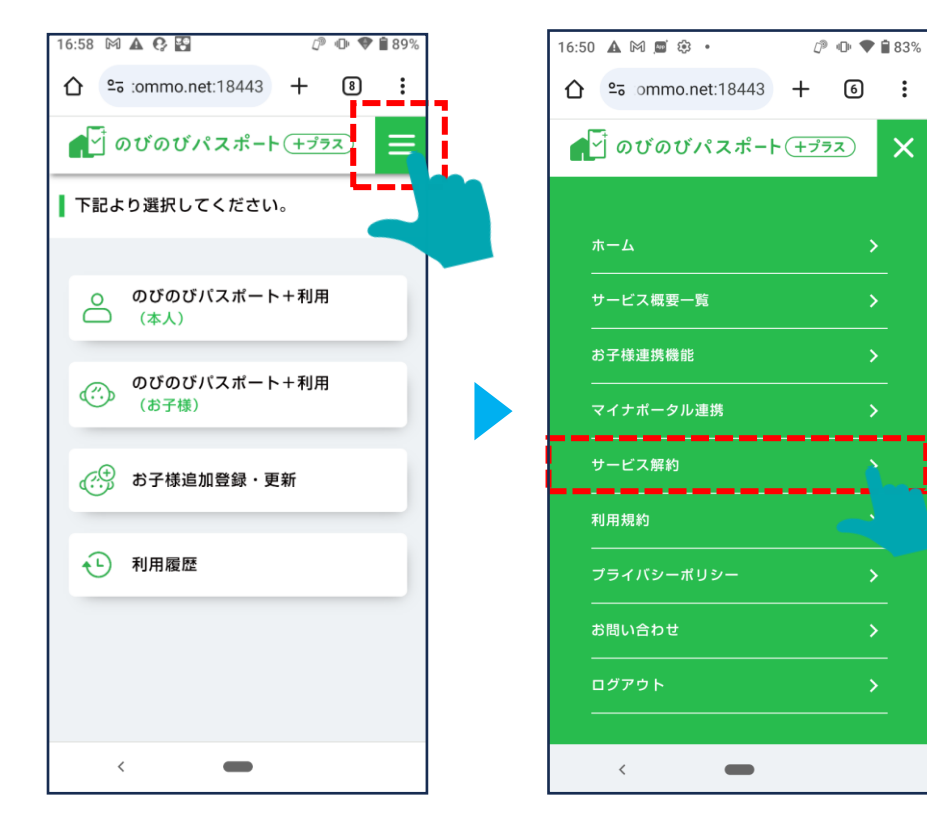

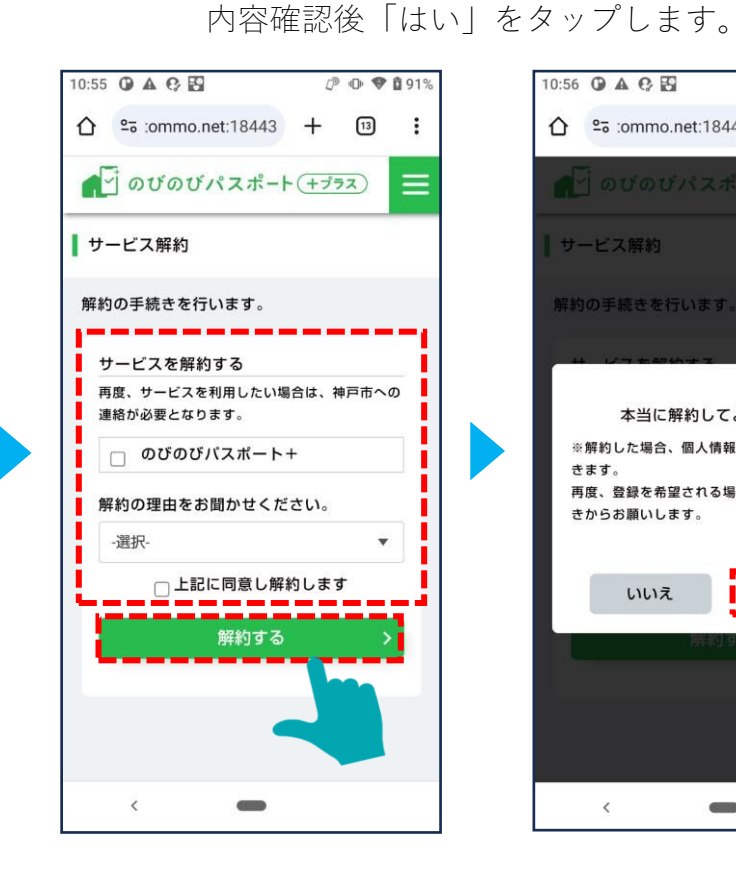

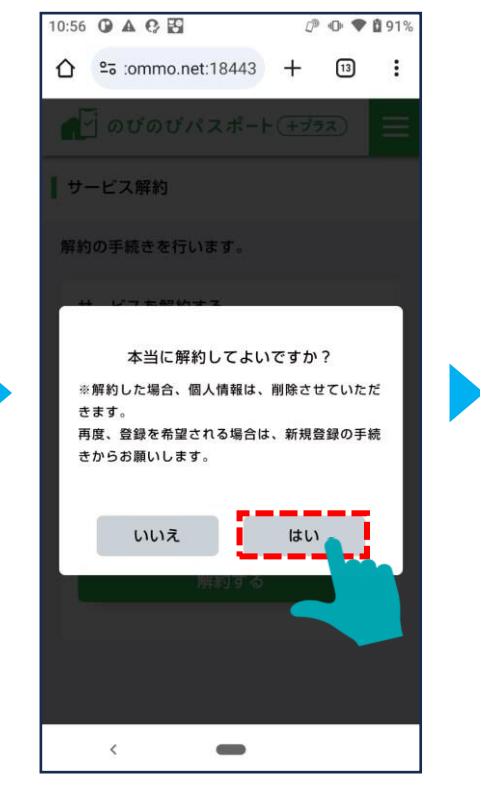

解約するサービス、解約の理由を入力し、

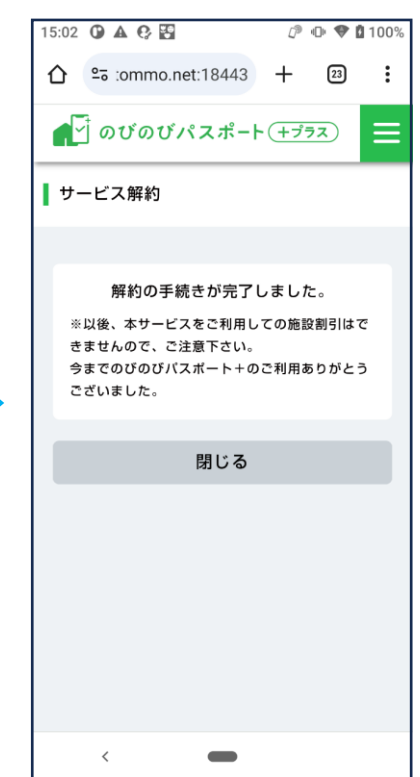

### 6-6利用規約を閲覧する

利用規約を閲覧する際の操作手順です。

#### ホーム画面右上のハンバーガーメニュー から「利用規約」を選択します。

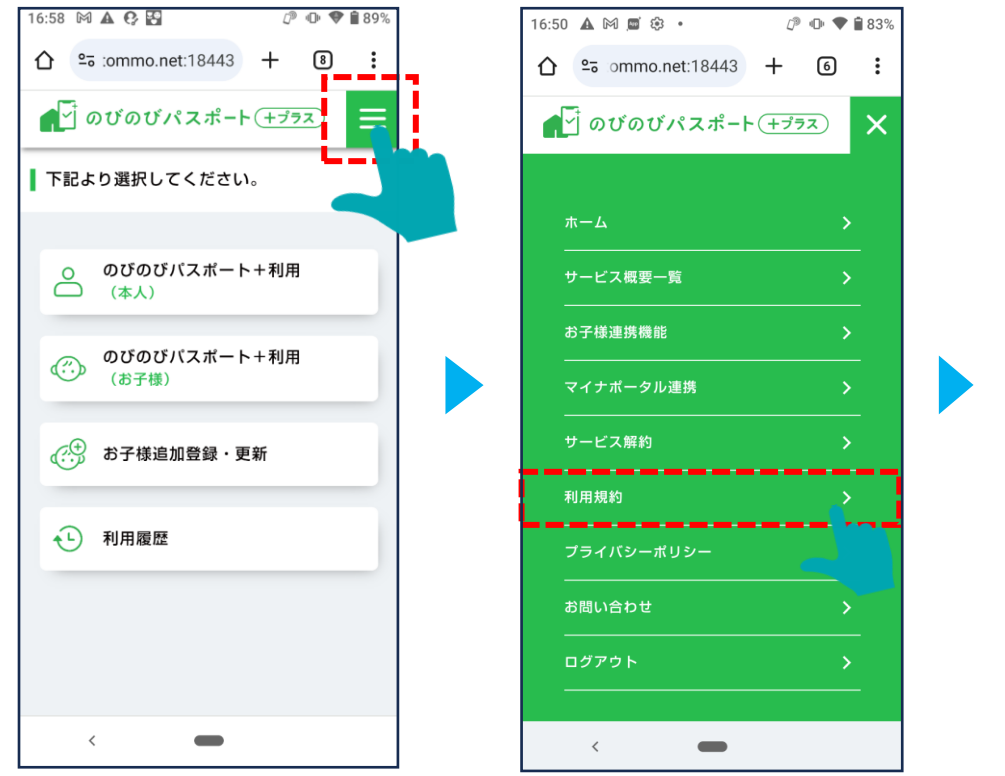

| 13·50 M <b>A P</b> | [           | 9 ili 🕈      | <b>0</b> 49 |
|--------------------|-------------|--------------|-------------|
|                    |             |              |             |
| •• :ommo.net:18443 | +           | 19           | :           |
| <b>●</b> のびのびパスポート | · (+ว่      | 77           |             |
| 利用規約               |             |              |             |
| ご利用上の注意事項          |             |              | 1           |
| のびのびパスポート+をご利用い    | ただく         | にあたっ         | τ.          |
| 下記のとおり利用規約を定めます    | 。本利         | 用規約は         | 神戸『         |
| 市が提供するのびのびパスポート    | +を利<br>り の  | 用いただ         | くた          |
| のの利用余件寺を定めるものであ    | り、の         | すのの人に        | スポ          |
| - いーで利用9 る力に適用される  | 0000        | <b>9</b> °   |             |
| 下記内容について、ご承諾いただ    | ける方         | は「同意         | đ           |
| る」をお選びください。        |             |              |             |
| 1. 本利用規約で使用する用語の   | 定義          |              |             |
| (1) 「利用者」          |             |              |             |
| 「2.提供するサービス」に      | 定める         | サービス         | を利          |
| 用する者をいいます。         |             |              |             |
| (2) 「のびのびパスポート+」   |             |              |             |
| 人マートフォンでマイナンバ      | ーカー         |              | × 1-        |
| 「ハート」という。」を読取9     | っこと<br>等の情報 | に、カー<br>服をもと |             |
| 件判定を行い、対象となる施設:    | 等の月         | ーポン(「        | のび          |
| のびパスポート」を含む。以下     | · [2·       | ーポン」         | とい          |
| う。)を、スマートフォンに表示    | する機         | 能です。         | 利用          |
| 者は施設等の窓口で、スマート     | フォン         | こ表示さ         | れた          |
| クーポンを提示することで、割     | 引価格         | 等で施設         | 等を          |
|                    |             |              |             |
|                    |             |              |             |
| <                  |             |              |             |
|                    |             |              |             |

6-7 プライバシーポリシーを閲覧する

プライバシーポリシーを閲覧する際の操作手順です。

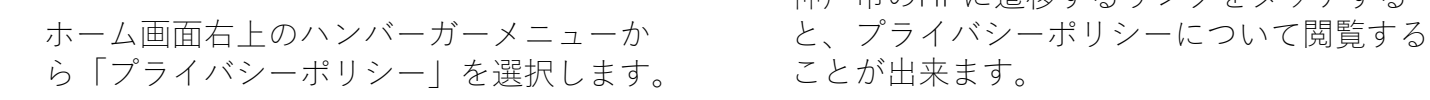

神戸市のHPに遷移するリンクをタッチする

🖉 🕩 🎔 🖞 91%

 $\equiv$ 

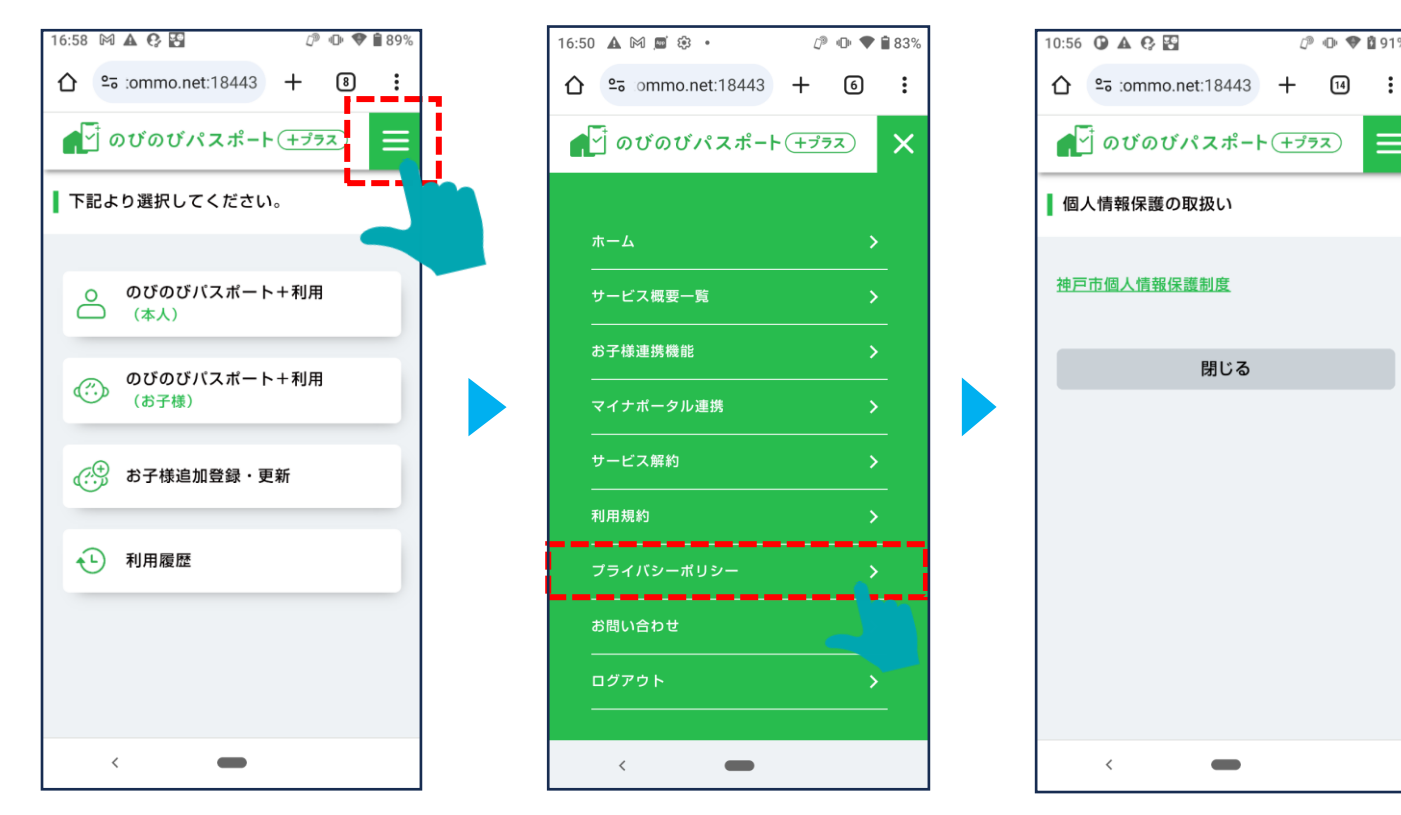

### 6-8 お問い合せ内容を閲覧する

お問い合せ、又はよくある質問を閲覧する際の操作手順です。

#### ホーム画面右上のハンバーガーメニューか ら「お問い合せ」を選択します。

#### 「本ページに関するお問い合せはこちら」の、「こ ちら|から、実際の問い合わせに進めます。|

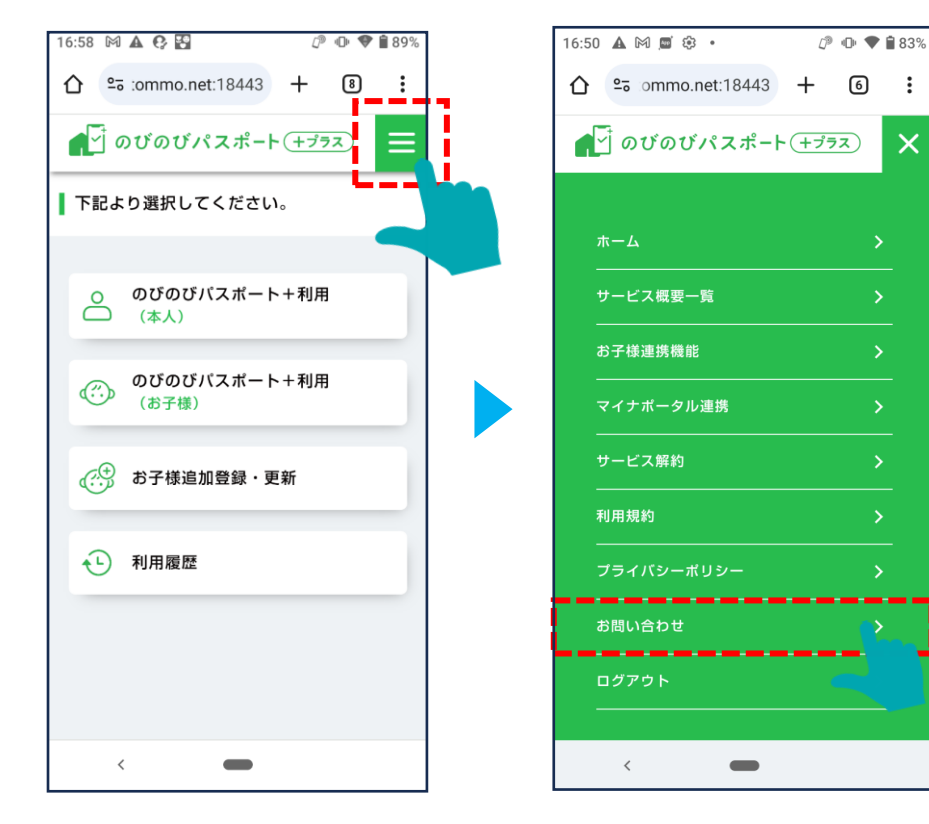

| 10:56 <b>○</b> ▲ ♀ 至                                                          |
|-------------------------------------------------------------------------------|
| ▲ のびのびパスポート(+プラス) =                                                           |
| お問い合わせ                                                                        |
| 本ページに関するお問い合わせは <u>こちら</u> からお<br>願いします。基本的には5営業日内に回答いた                       |
| します。                                                                          |
| ┃ よくある質問<br>Q1.のびのびパスポート+の利用登録を進める<br>と「mvtap」上でエラーコード(101)が表示さ               |
| れ、先に進めません。<br>A. アプリ「mytap」をインストールいただいた後、そ                                    |
| のアフリを立ち上げて、マイチンバーカードを読取<br>されたことがエラーの原因です。「のびのびパスポ<br>ート+登録手続きのご案内」のメール内に掲載して |
| いるURLから、利用登録の手続きを進めてくださ<br>い。<br>                                             |
| Q2. 登録の方法が分かりません。<br>A. 以下の利用登録マニュアルをご覧ください。<br>「利田登録マニュアルル けこもら              |
| Q3. 読取ができないスマートフォンの場合、使                                                       |
| <                                                                             |

:

×

| Q3. 読取ができないスマート;          | フォンの場合、使         |
|---------------------------|------------------|
| 用できないですか?                 |                  |
| A. 使用できません。               |                  |
| Q4. マイナンバーカードを持:          | っていません。ど         |
| うすればいいですか?                |                  |
| A. マイナンバーカードを持ってい<br>ません。 | ない場合は利用でき        |
| マイナンバーカードの申請をご検           | 討ください。申請         |
| には、以下の神戸市HP「マイナン          | ソバーカードの申         |
| 請」をご確認ください。               |                  |
| ※シニア割引を利用される場合で           | 至兵庫県民(神戸市民       |
| 以外)の方は、お住まいの市町村和          | 窓口にお問合せくだ        |
| さい。                       |                  |
| 神戸市HP「マイナンバーカードの          | <u> の申請」はこちら</u> |
| Q5. マイナンバーカードを読耳          | 収できるスマート         |
| フォンなのか分かりません。<br>すか?      | 寉認方法はありま         |
| A. 下記を参照し、ご確認ください         | •                |
| 参照先:公的個人認証サービスポ           | ペータルサイト 「ス       |
| マートフォンがマイナンバーカー           | - ドの読み取り対応       |
| している否かはどこで確認すれば           | ばよいでしょう          |
| か?」                       |                  |
| [iPhone] はこちら             |                  |
| [Android] はこちら            |                  |

<

紙ののびのびパスポートは使用できなくな のですか? これまで通り利用出来ます。 のびのびパスポートを利用しようと思いま 保護者のマイナンバーカードも登録の際に 要なのですか? 対象の児童・生徒だけでなく、保護者のマイナンバ カードも必要です。 神戸市民でない場合、のびのびパスポート プラス)は利用できないのですか? シニア割引の場合は、兵庫県民の方じはご利用可能で 施設やサービス利用時に料金はかかるので ょうか? **を設やサービスによっては、料金が必要です。詳し** は、以下の「利用できる施設・サービスの詳細 をご確認ください。 川用できる施設・サービスの詳細欄」はこちら 10. のびのびパスポートを利用しようと思い す。子どものみで対象の施設を利用する場合 もこのサービスは利用できますか? のびのびパスポートは、保護者と一緒に利用するこ を想定しています。お子様のみで対象施設を利用 る場合は、これまで通り紙ののびのびパスポート \*\*\*\*\*

0 0 7 0 91%

OACE